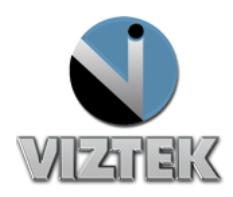

## How to Setup and Use Modality Worklist (MWL)

## **Setup Steps**

- Open Opal-RAD Local System Configuration by selecting: Start\Programs\Opal-RAD StudyList\Local System Configuration.
- 2. Select the "MWL Settings" tab on the left side of the window.
- 3. Fill out the fields:
  - **My AETitle**, is the AE title of the work list you are verifying.
  - **AETitle** is that of the MWL Server.
  - Address is the IP of the MWL Server.
  - **Port** is that used to connect to the MWL Server.
  - Station Name is a customized field.
  - Query AE Title is the modality of what you are verifying.
  - Status, Institution, Modality and Date Range are optional fields.
- 4. Select "Save"
- 5. Open Opal-RAD Client.
- 6. Click on "Advanced" from the top menu and then click on "Configuration".
- 7. Press the "Advanced" button and type "1234567890" and click on "OK".
- Opal Rad Configuration My AETitle Settings OPAL CR AETitle SCHEDULE sfu Address 192,168,5,44 Port 4104 **Station Name** MyPC Query AE Title XRAY Status Institution Modality Date Range 2 Save Cancel

Figure 1

- 8. Select your type of Acquisition that is connected to this station and click on "Finished".
- 9. Select the Modality Work list tab "MWL". Figure 2

**Customer Support** 

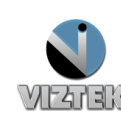

|            | Log Off      |        |                   | Help            |             |             |           |          |
|------------|--------------|--------|-------------------|-----------------|-------------|-------------|-----------|----------|
|            |              |        |                   | Logged in as: A | dmin,       | Downloa     | ad Viewer |          |
| Study List | Settings     | Queues | Query Retrieve    | MWL             | Un-Ass      | Un-Assigned |           | n        |
| Query      |              | Create | Create Study Only |                 | MWL Acquire |             |           |          |
| Patient ID | Patient Name | DOB    | Study Description | Referring Physi | cian Acce   | ession#     | Gender    | Schedule |
|            |              |        |                   |                 |             |             |           |          |

## Figure 2

- 10. Select the "Query" and you will see the work list for the modality you entered into the Local System Configuration. Figure 3
- 11. Proceed to acquire Images for a listed study, via highlighting a study and then clicking on then "MWL Acquire" button.

| 🖳 OPAL-RAD Study Lis   | t Viztek, LLC    |                   |                     |                      |             |                 |
|------------------------|------------------|-------------------|---------------------|----------------------|-------------|-----------------|
| Eile Advanced Study He | łp               |                   |                     |                      |             |                 |
|                        | OPAL_SR\         | Log Off           |                     | Help                 |             |                 |
|                        |                  |                   |                     | Logged in as: Admin, | Downloa     | d Viewer        |
| Study List             | Settings         | Queues            | Query Retrieve      | MWL U                | n-Assigned  | Admin           |
| Query                  |                  | Create Study Only |                     | MWL Acquire          |             |                 |
| Patient ID             | Patient Name     | DOB               | Study Description   | Referring Physician  | Accession # | Gender Schedule |
|                        |                  |                   |                     |                      |             |                 |
| 4759                   | WILLIS BERNARD E |                   | CHEST1 VIEW         | DANKS ROY            | 812050143   | м               |
| 1539                   | TESKE BARBARA    |                   | CHEST2 VIEWS        | DUDZINSKI MICHELLE   | 812050050   | F               |
| 6335                   | MARTIN JOHN J    |                   | CHEST2 VIEWS        | ZIDEK NANCY          | 812050167   | М               |
| 14949                  | MAGNETT MACY L   |                   | КИВ                 | REISINGER MICHELE    | 812050186   | F               |
| 20570                  | BAKER DELORES    |                   | KNEE 1 OR 2 VIEW RT | ZIDEK NANCY          | 812050197   | F               |

## Figure 3

\*\*\* Be aware that in order to have MWL functional or display as a tab, your server has to have this optional module enable \*\*\*

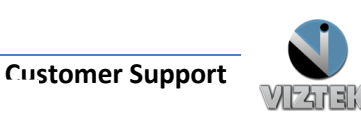